# Bluetooth対応機器との接続

## 携帯電話やスマートフォンなどのBluetooth対応機器を本機に接続して、Bluetooth対応機器の音楽 などを再生したり、ハンズフリーでの電話の発着信をしたりすることができます。

### MEMO

- ・接続できる機器の最新情報については、ホームページをご覧ください。
- ・本機側からBluetooth対応機器を検索して登録するには 「Bluetooth機器の登録」(59 ページ)参照

# 本機を待ち受け状態にしてBluetooth対応機器を登録する

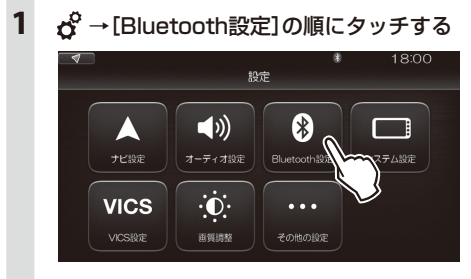

[検索結果クリア] が表示されていたら一度タッ チします。 [待ち受け開始] に切り替わります。

# 2 [待受け開始]をタッチする

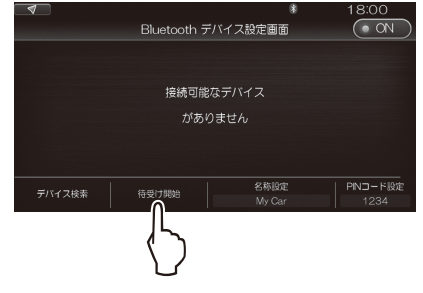

どの機能を利用するかを選択する画面が表示されます。

3 利用したい機能の[ON]/[OFF]を タッチする

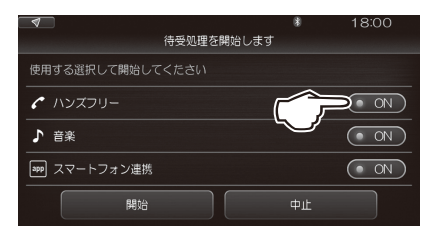

タッチするごとに [ON] / [OFF] が切り替わり ます。

#### ご注意

・iPhoneの場合、[音楽]と[スマートフォン連携] を同時に[ON]にすることはできません。

# [開始]をタッチする

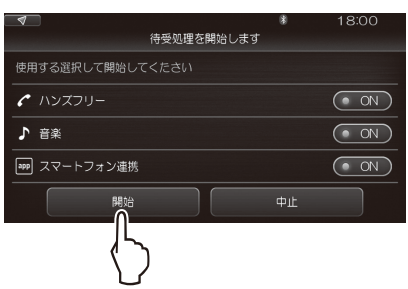

# 5 Bluetooth対応機器側から接続の操作を する

本機の名称は、「My Car」に設定されています。 Bluetooth 対応機器で、「My Car」を探し、接 続します。

#### [確認]をタッチする

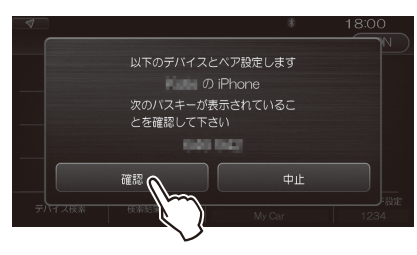

Bluetooth 対応機器によっては、機器側で、表示されたパスキーの確認操作が必要です。 登録(ペアリング)が完了すると、機器の名称と、 利用する機能が表示されます。

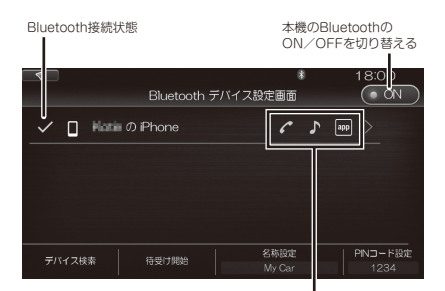

利用する機能

|     | ハンズフリー電話  |
|-----|-----------|
| ♪   | 音楽再生      |
| app | スマートフォン連携 |

### MEMO

- 本機の名称は、「My Car」(初期値)に、PINコードは「1234」(初期値)に設定されています。
- 本機の名称とPINコードは変更可能です。
   上記の画面で[名称設定/PINコード設定]をタッチし、操作を進めてください。
   Bluetooth対応機器は、10台まで登録できます。11
   台目を登録するには、すでに登録されている機器を 削除する必要があります。

# 使用するBluetooth機器を切り替える

本機に2台以上の Bluetooth 対応機器を登録してある場合、以下の操作で使用する機器を切り替えます。

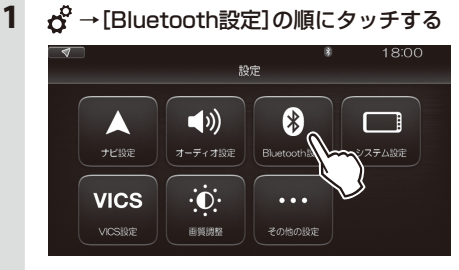

登録済みのBluetooth機器が一覧表示されます。

- 現在使用中の機器をタッチする
   「xxxxx を切断します。」と表示されます。
- 3 [はい]をタッチする
- 4 使用したい機器をタッチする
- 5 使用したい機能をONにする
- 6 [上記の設定で接続]をタッチする

#### MEMO

・現在使用中のBluetooth対応機器の切り替えを 行うと、発着信履歴などの機器情報も自動的に 切り替わります。